### **DEMARRAGE D'OSCAR**

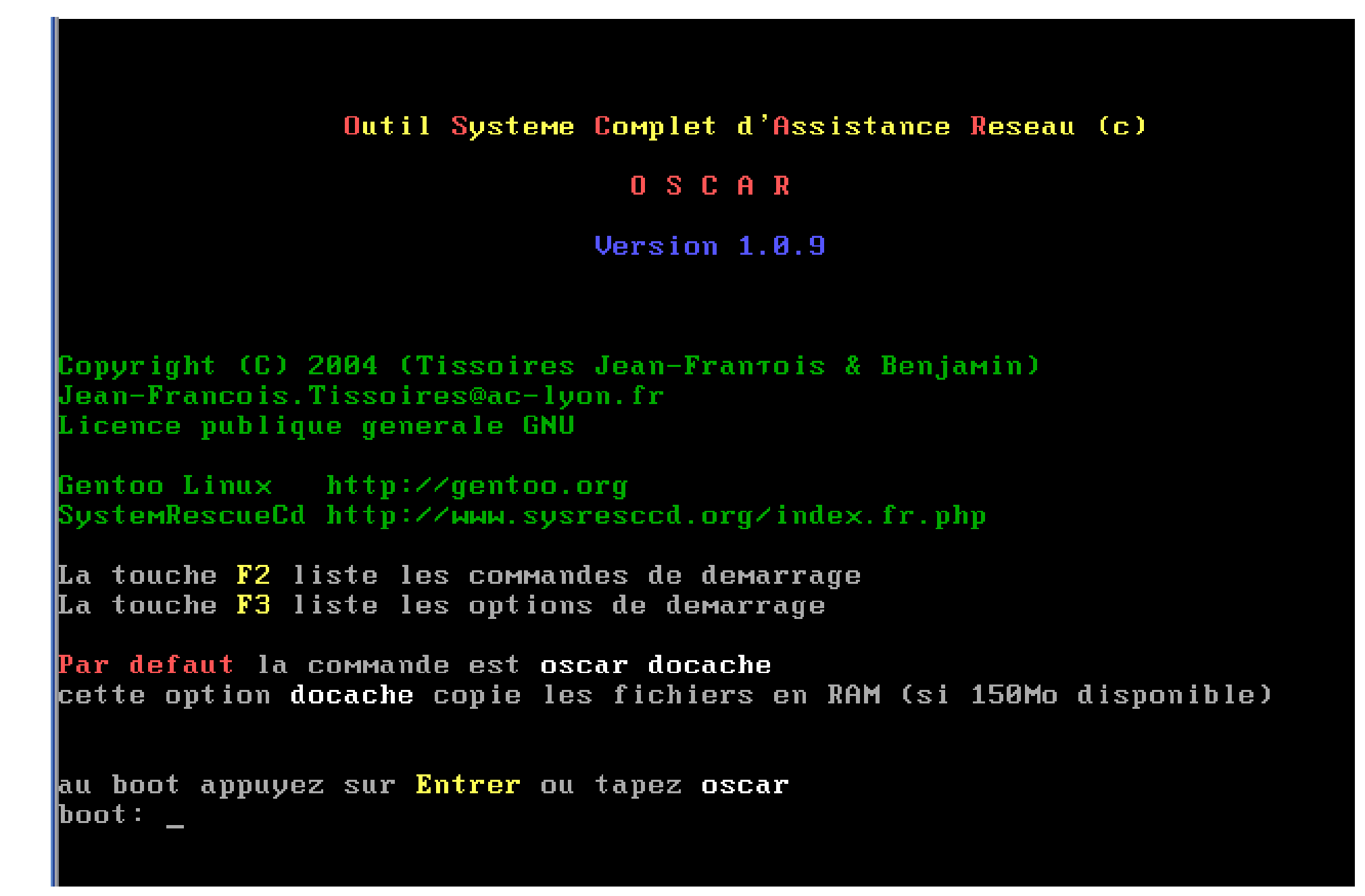

Bienvenue dans l'Outil de Sauvegarde Complet à l'usage des Administrateurs Réseaux

Attention ce logiciel peut détruire un poste si vous l'utilisez sans être averti !!!

OSCAR version 1.0.9

Copyright (C) 2004 (Tissoires Jean-François & Benjamin) Jean-Francois.Tissoires@ac-lyon.fr Cédérom Outil Système Complet d'Assistance Réseau, OSCAR Cédérom Rapide de Sauvegarde aux Ordinateurs et Systèmes, RapideSOS

Ce programme est libre, vous pouvez le redistribuer et/ou le modifier selon les termes de la Licence Publique Générale GNU publiée par la Free Software Foundation.

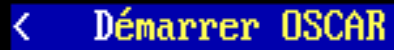

>

### Dans le menu principal, choisir « disques »

| Menu Principal                                       |                                                                                                    |                                   |  |  |  |
|------------------------------------------------------|----------------------------------------------------------------------------------------------------|-----------------------------------|--|--|--|
| Faites vo                                            | Faites votre choix : le 25/01/07 à 12h56min                                                                                                    |                                   |  |  |  |
| sauvegarde<br><mark>disques</mark><br>réseau         | Sauvegarder ou restaurer ce poste.<br>Gestion des mémoires de masse et installation des fid<br>Déploiement de la sauvegarde par le réseau.                                                                                 | chiers Oscar.                     |  |  |  |
| gespere<br>menu_avancé<br>version<br>halt<br>quitter | GEStion PEdagogique du KEseau informatique utilisé da<br>Ensemble des commandes permettant la réparation d'un<br>Affiche la version Oscar.<br>Eteindre l'ordinateur.<br>Pour quitter ces commandes (pour revenir : oscar). | uns l'Académie de Lyon.<br>poste. |  |  |  |
|                                                      |                                                                                                    |                                   |  |  |  |

### Choisir « gparted », outil de partitionnement, id. « partition magic »

Menu des mémoires de masse

Pour utiliser ces commandes démarrez le poste avec le cédérom OSCAR.

Faites votre choix :

le 25/01/07 à 12h58min

| partitions           | Montre les <mark>partitions</mark> des périphériques.       |  |  |  |  |
|----------------------|-------------------------------------------------------------|--|--|--|--|
| <mark>gparted</mark> | <mark>Outil graphique de gestion des partitions.</mark>     |  |  |  |  |
| menu_oscar           | Commandes d'installation des fichiers OSCAR sur les postes. |  |  |  |  |
|                      | Autres outils sur les partitions :                          |  |  |  |  |
| taille_partition     | Modifie la taille d'une partition sans perdre ses données.  |  |  |  |  |
| table_partitions     | Crèe, supprime des partitions (aussi sur connecteur USB).   |  |  |  |  |
| formater             | Formate une partition.                                      |  |  |  |  |
| halt                 | Eteindre l'ordinateur.                                      |  |  |  |  |
| oscar                | Revenir au menu principal.                                  |  |  |  |  |
|                      |                                                             |  |  |  |  |

# La fenêtre « gparted », se présente ainsi : on constate la présence d'une unique partition formatée en NTFS sur le disque dur /dev/sda

|                             | /dev/sda - GParted 🗙         |                                  |               |          |                         |  |  |
|-----------------------------|------------------------------|----------------------------------|---------------|----------|-------------------------|--|--|
| <u>G</u> Parted <u>E</u> di | t <u>V</u> iew <u>D</u> evic | e <u>P</u> artition <u>H</u> elp |               |          |                         |  |  |
| New Delete                  | Resize/Move                  | Copy Paste                       | Apply         |          | 🛐 /dev/sda (6.00 GiB) 🔻 |  |  |
| /dev/sda1<br>5.99 GiB       |                              |                                  |               |          |                         |  |  |
| Partition                   | Filesystem                   | Size                             | Used          | Unused   | Flags                   |  |  |
| /dev/sda1                   | ntfs                         | 5.99 Gi                          | B 1018.31 MiB | 5.00 GiB | boot                    |  |  |
| unallocated                 | unallocated                  | 7.84 Mi                          | в             |          |                         |  |  |

# Clic droit sur la partition NTFS et choisir «Resize/Move »; puis avec la souris diminuer la taille de la partition jusqu'à la valeur souhaitée

|                                       | /dev/sda - GParted                                | ×                       |
|---------------------------------------|---------------------------------------------------|-------------------------|
| <u>G</u> Parted <u>E</u> dit <u>y</u> | iew <u>D</u> evice <u>P</u> artition <u>H</u> elp |                         |
| New Delete                            | esize/Move Copy Paste Undo Apply                  | 🚮 /dev/sda (6.00 GiB) 🔻 |
|                                       | /dev/sda1<br>5.99 GiB                             |                         |
| Partition File                        | Resize/Move /dev/sda1                             | Flags                   |
| /dev/sda1<br>unallocated              |                                                   |                         |
|                                       | Minimum Size: 1034 MiB Maximum Size: 6142 MiB     |                         |
|                                       | Free Space Preceding (MiB):                       |                         |
|                                       | New Size (MiB):                                   |                         |
|                                       | Free Space Following (MiB): 4142                  |                         |
|                                       | 🗶 <u>C</u> ancel 🛁 Resize.                        | /Move                   |

# Clic droit sur la partie libérée (unallocated) et choisir «New» pour créer la partition de sauvegarde OSCAR;

| dev.                                                                                   | //sda - GParted                                                                                                    | ×                    |
|----------------------------------------------------------------------------------------|----------------------------------------------------------------------------------------------------|----------------------|
| <u>G</u> Parted <u>E</u> dit <u>M</u> ew <u>D</u> evice <u>P</u> artition <u>H</u> elp |                                                                                                    |                      |
| New Delete Resize/Move Copy Paste Oundo Apply                                          |                                                                                                    | dev/sda (6.00 GiB) ▼ |
| <mark>/dev/</mark> sda1<br>1.95 GiB                                                    | <u>N</u> ew Ctrl+N Delete Delete                                                                                                    |                      |
| Partition Filesystem Size                                                              | ₩ <u>R</u> esize/Move Unuse                                                                                                    | d Flags              |
| /dev/sda1       ntfs       1.95 GiB         unallocated       4.04 GiB                 | Copy       Ctrl+C         Paste       Ctrl+V         Eormat to          Unmount          Manage Flags       Check         One check | 981.69 MiB boot<br>  |
| Move /dev/sda1 to the left and shrink it from 5.99 GiB to 1.95 GiB                     |                                                                                                    |                      |
| properation pending                                                                    |                                                                                                    |                      |

### Avec la souris, définir une taille égale à celle de la partition NTFS + 200Mo; Choisir : Create as : Primary Partition et Filesystem : ext3

|                                                    |                                                                        | /dev/sda - GParted             |                                         | ×                     |
|----------------------------------------------------|------------------------------------------------------------------------|--------------------------------|-----------------------------------------|-----------------------|
| <u>G</u> Parted <u>E</u> dit <u>V</u> ie           | w <u>D</u> evice <u>P</u> artition <u>H</u> elp                        |                                |                                         |                       |
| New Delete Res                                     | size/Move Copy Paste Undo                                              | <b>√</b><br>Apply              |                                         | ′dev/sda (6.00 GiB) 🔻 |
| /<br>1                                             | dev/sda1<br>1.95 GiB                                                   |                                | unallocated<br>4.04 GiB                 | _                     |
|                                                    |                                                                        | Create new Partition           | >                                       | <·                    |
| Partition Filesy:<br>/dev/sda1 n<br>unallocated ur | Minimum Free Space Preceding (MiB):                                    | Size: 8 MiB Maximum Siz        | ze: 4142 MiB<br>as: Primary Partition 🛟 | Flags                 |
|                                                    | New Size (MiB):<br>Free Space Following (MiB):<br>☑ Round to cylinders | ⊉200 ∓<br> 1942 ∓<br>Filesyste | em: ext3 🗘                              |                       |
| ➡ Move /dev/sda1 to                                | o the left and shrink it from 5.99 GiB to 1.                           | .95 GiB                        |                                         |                       |

## De la même façon, nous créons une partition étendue sur le reste du disque dur (elle doit avoir une taille >= 1Go); choisir : Create as : Extended Partition

|                                                                    |                                 | Ide                |                      |                    |                         |  |
|--------------------------------------------------------------------|---------------------------------|--------------------|----------------------|--------------------|-------------------------|--|
|                                                                    | Device Deviction Links          | 748                | evisua - Grarueu     |                    | <u>^</u>                |  |
| <u>G</u> Parted Edit Vie                                           | w <u>Device Partition H</u> elp |                    |                      |                    |                         |  |
|                                                                    |                                 | S <                |                      |                    | 🕅 /dev/sda (6.00 GiB) 🔻 |  |
| New Delete Re                                                      | size/Move Copy Paste            | Undo Apply         |                      |                    |                         |  |
|                                                                    |                                 |                    |                      |                    | 1                       |  |
| l,                                                                 | dev/sda1                        |                    | New Partition #1     |                    | unallocated             |  |
| · ·                                                                | .95 GIB                         |                    | 2.14 GIB             |                    | 1.90 GIB                |  |
|                                                                    |                                 | Creat              | te new Partition     |                    | ×'                      |  |
| Partition                                                          |                                 |                    |                      |                    | Flags                   |  |
| /dev/sda1                                                          |                                 |                    |                      |                    | t t                     |  |
| New Partition #1                                                   |                                 |                    |                      |                    |                         |  |
| unallocated                                                        |                                 | Minimum Size: 8 Mi | iB Maximum Size: 194 | 45 MiB             |                         |  |
|                                                                    | Free Space Precedir             | ng (MiB): 🔋        | Create as:           | Extended Partition |                         |  |
|                                                                    | New Size (MiB):                 | 1945               | 프                    |                    |                         |  |
|                                                                    | Even Carero Fellewin            | - (MED)            | Filesystem:          | extended           | <b></b>                 |  |
|                                                                    | Free Space Followin             | іа (мів): То       | 7                    |                    |                         |  |
|                                                                    | 🖌 Round to cylinders            |                    |                      |                    |                         |  |
|                                                                    |                                 |                    |                      | Nour La            |                         |  |
|                                                                    |                                 |                    |                      |                    | <u>vaa</u>              |  |
| Move (dev/ed=1 to the left and shrink it from 5.99 CiB to 1.95 CiB |                                 |                    |                      |                    |                         |  |
| Create Primary Pa                                                  | rtition #1 (ext3 2.14 GiB) on ( | Yev/eda            |                      |                    |                         |  |
| - Croate rinnary ra                                                | allon #1 (onto, 2.14 Gib) 017   |                    |                      |                    |                         |  |
|                                                                    |                                 |                    |                      |                    |                         |  |
|                                                                    |                                 |                    |                      |                    |                         |  |

2 operations pending

#### De la même façon, nous créons dans cette partition étendue un lecteur logique en FAT32; choisir : Create as : Logical Partition et Filesystem : fat32

| <u>G</u> Parted <u>E</u> dit <u>Mew</u> <u>Device</u> <u>Partition</u> <u>H</u> elp                                                                                                    |
|----------------------------------------------------------------------------------------------------|
| New Delete Resize/Move Copy Paste Undo Apply                                                                                                    |
| /dev/sda1 New Partition #1 unallocated<br>1.95 GiB 2.14 GiB 1.90 GiB                                                                                                    |
| Create new Partition X                                                                                                    |
| Partition   /dev/sda1   New Partition #1   ▼ New Partition #2   unallocated   Free Space Preceding (MiB):   ●   New Size (MiB):   1945   Free Space Following (MiB):   ●   Free Space Following (MiB):   ●   Filesystem:   fat32   ◆   Add |
| Move /dev/sda1 to the left and shrink it from 5.99 GiB to 1.95 GiB<br>Create Primary Partition #1 (ext3, 2.14 GiB) on /dev/sda<br>Create Extended Partition #2 (extended, 1.90 GiB) on /dev/sda                                            |

## Voici le résultat final... 1 NTFS, 1 etx3, 1 FAT32

| □ /dev/sda - GParted X                                                         |                                                               |              |          |                              |        |                             |  |
|--------------------------------------------------------------------------------|---------------------------------------------------------------|--------------|----------|------------------------------|--------|-----------------------------|--|
| <u>G</u> Parted <u>E</u> dit <u>Mew D</u> evice <u>P</u> artition <u>H</u> elp |                                                               |              |          |                              |        |                             |  |
| New Delete Resize/Move Copy Paste Apply                                        |                                                               |              |          |                              |        |                             |  |
|                                                                                | /dev/<br>1.95                                                 | 'sda1<br>GiB |          | New Partition #1<br>2.14 GiB | 1      | New Partition #3<br>.90 GiB |  |
| Partition                                                                      |                                                               | Filesystem   | Size     | Used                         | Unused | Flags                       |  |
| /dev/s                                                                         | da1                                                           | ntfs         | 1.95 GiB | 1018.31 MiB                  | 981.6  | 9 MiB boot                  |  |
| New F                                                                          | Partition #1                                                  | ext3         | 2.14 GiB |                              |        |                             |  |
| 🗢 New F                                                                        | Partition #2                                                  | extended     | 1.90 GiB |                              |        |                             |  |
| Ne                                                                             | w Partition #3                                                | fat32        | 1.90 GiB |                              |        |                             |  |
|                                                                                |                                                               |              |          |                              |        |                             |  |
| Move /dev/sda1 to the left and shrink it from 5.99 GiB to 1.95 GiB             |                                                               |              |          |                              |        |                             |  |
| Creat                                                                          | Create Primary Partition #1 (ext3, 2.14 GiB) on /dev/sda      |              |          |                              |        |                             |  |
| Creat                                                                          | Create Extended Partition #2 (extended, 1.90 GiB) on /dev/sda |              |          |                              |        |                             |  |
| Creat                                                                          | Create Logical Partition #3 (fat32, 1.90 GiB) on /dev/sda     |              |          |                              |        |                             |  |
| 4 operatio                                                                     | ns pending                                                    |              |          |                              |        | //                          |  |

### Puis, cliquez sur le bouton « Apply »... (l'opération peut être longue)

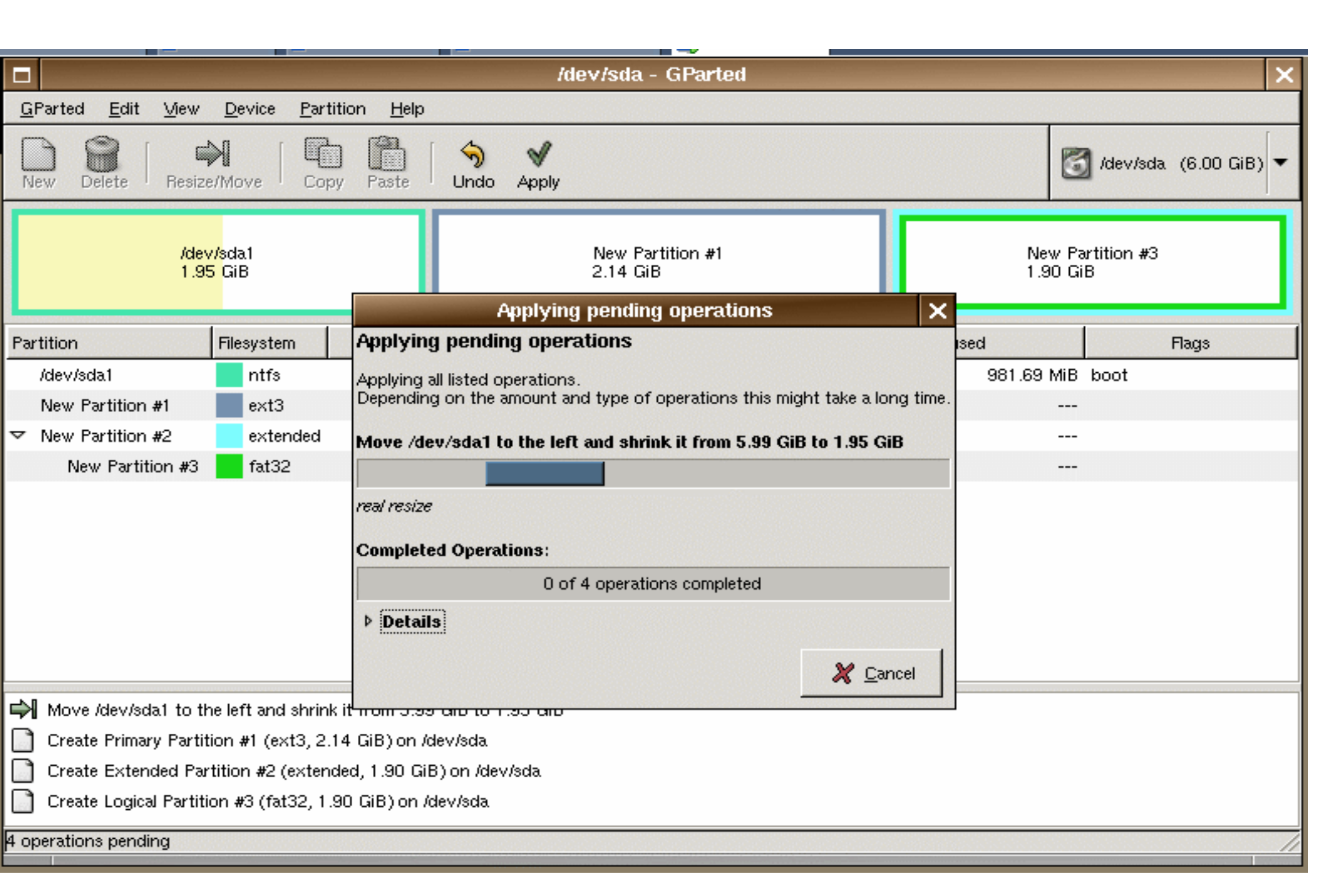

# Une fois l'opération terminée, clic droit sur le bureau et choisir : « Quitter WindowsMaker »

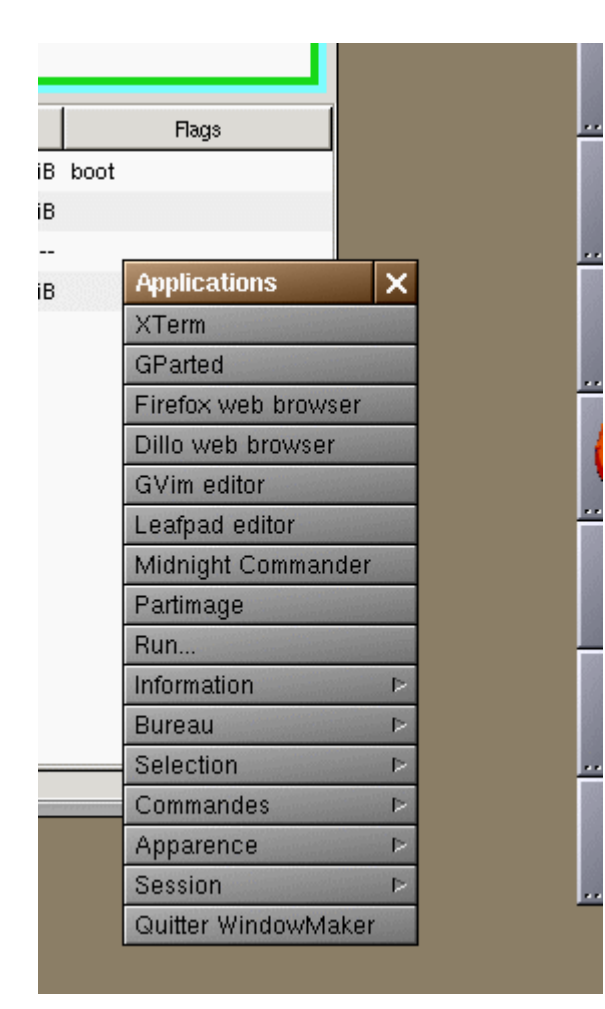

Une fois revenu à OSCAR, choisir « halt » pour arrêter l'ordinateur;

Puis redémarrer l'ordinateur en le laissant démarrer sur le système *Windows*;

Ceci nous permettra de vérifier que le nouveau partitionnement fonctionne correctement Au redémarrage de *Windows*, un scandisk est lancé automatiquement, cette opération a été programmée par gparted...

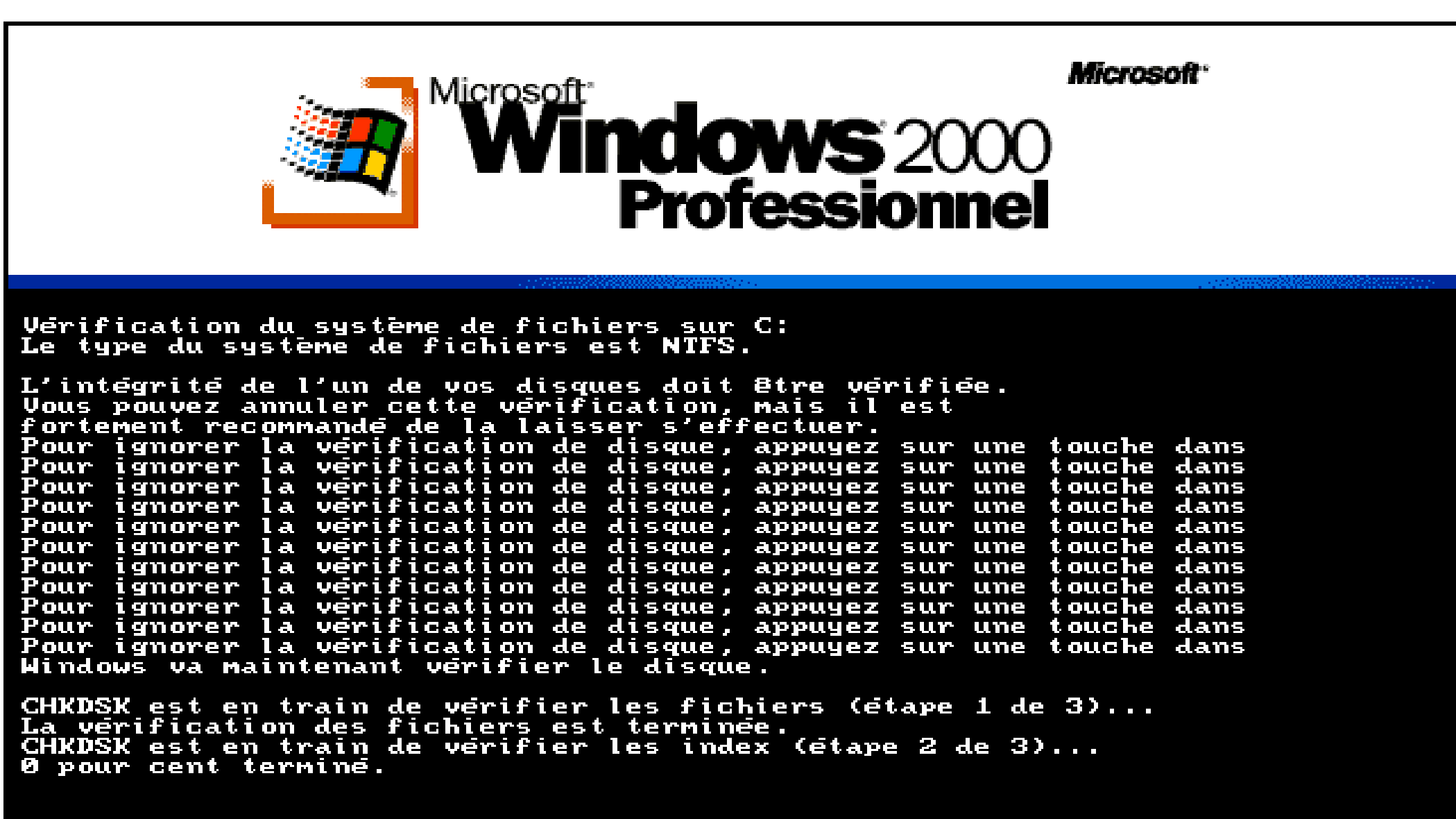

## Dans « Panneau de configuration »=> « Gestion de l'ordinateur », on peut vérifier que les partitions crées par gparted sont déclarées « saines »

| 📮 Gestion de l'ordinateur                                                                                                    |                                       |                                                |                                          |                               |
|----------------------------------------------------------------------------------------------------|---------------------------------------|------------------------------------------------|------------------------------------------|-------------------------------|
| 📙 <u>A</u> ction Affic <u>h</u> age 📙 🖛 → 🛛 🔁 🚺                                                                                                    | 🛯 🛛 😫 🗍 🔂 🗙                           | e 😼                                            |                                          |                               |
| Arbre                                                                                                    | Volume                                | Disposition                                    | Туре                                     | Système de fich S             |
| <ul> <li>Gestion de l'ordinateur (local)</li> <li>Outils système</li> <li>Observateur d'événements</li> <li>Informations système</li> <li>Journaux et alertes de performar</li> <li>Dossiers partagés</li> <li>Gestionnaire de périphériques</li> <li>Utilisateurs et groupes locaux</li> <li>Stockage</li> <li>Gestion des disques</li> </ul> | (C:)<br>(D:)<br>SP1PSEL_FR            | Partition<br>Partition<br>Partition            | De base<br>De base<br>De base<br>De base | S<br>FAT32 S<br>CDFS S        |
| <ul> <li>➡ Ecreteurs logiques</li> <li>➡</li></ul>                                                                                                    | <b>DVD (E:)</b><br>392 Mo<br>Connecté | <b>SP1PSEL_FR (E:</b> )<br>392 Mo CDFS<br>Sain | )                                        |                               |
|                                                                                                    | Connecté                              | <b>(C:)</b><br>1,95 Go NTFS<br>Sain (Système)  | 2,14 Go<br>Sain                          | (D:)<br>1,90 Go FAT32<br>Sain |
|                                                                                                    | Partition principa                    | le 📕 Partition étendu                          | ue 🗖 Lecteur logique                     | e                             |
| 🔀 Démarrer 📗 🚮 🏈 🗊 🗍 🗃 Outil                                                                                                    | s d'administration                    | Gestion de                                     | l'ordinateur                             | 🤹 🕞 🗐 13:22                   |